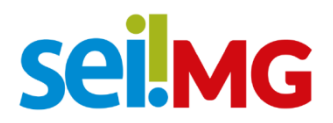

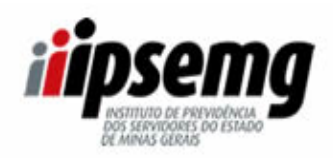

# PETICIONAMENTO ELETRÔNICO

# Requerimentos diretamente pela Internet para o Cadastro do Ipsemg Inclusão de dependentes diretos e Exclusão de dependentes

Através desse peticionamento podem ser solicitadas <u>inclusões</u> nas categorias Cônjuge, Filhos até 35 anos e Ex-Cônjuge com pensão alimentícia, também ser solicitadas <u>exclusões</u> de qualquer tipo de dependência para fins de Assistência à Saúde IPSEMG.

### Para utilizar é necessário possuir cadastro como Usuário Externo do sistema SEI.

**Se ainda não está cadastrado**, <u>clique aqui</u> e entre **na página do SEI** de Acesso para Usuários Externos, conforme demostrado na imagem abaixo e obtenha as orientações para realização.

Alternativamente, também pode ser acessado o portal <u>http://www.planejamento.mg.gov.br/sei</u> para buscar essas orientações em "Outras Informações", na opção "Usuários Externos".

| sel.MG | Acesso para Usuários Externos<br>E-mail:<br>Senha:                                                  |  |
|--------|----------------------------------------------------------------------------------------------------|--|
|        | <u>Confirma</u> <u>E</u> squeci minha senha<br><u>Clique aqui se você ainda não está cadastrado</u> |  |

Uma vez cadastrado como Usuário Externo, acesse o sistema informando email e senha.

Na tela seguinte, escolha no menu **Peticionamento >> Processo Novo:** 

| GOVERNO DO ESTADO DE MINAS GERAI                                                                        | S |                                |      |                |  |
|----------------------------------------------------------------------------------------------------|---|--------------------------------|------|----------------|--|
| Controle de Acessos Externos<br>Alterar Senha<br>Pesquisa Pública                                       |   | Controle de                    | e Ac | essos Externos |  |
| Peticionamento<br>Recibos Eletronicos de Protocolo<br>Intimações Eletrônicas<br>Informações sobre o SEI | • | Processo Novo<br>Intercorrente |      | ]              |  |

Na caixa "Tipo do Processo" escreva "Ipsemg" para selecionar a opção desejada:

| GOVERNO DO ESTADO DE MINAS GERAI                                                      | NS I I I I I I I I I I I I I I I I I I I                |
|---------------------------------------------------------------------------------------|---------------------------------------------------------|
| sei.                                                                                  |                                                         |
| Controle de Acessos Externos<br>Alterar Senha                                         | Peticionamento de Processo Novo                         |
| Pesquisa Publica<br>Peticionamento                                                    |                                                         |
| Recibos Eletrônicos de Protocolo<br>Intimações Eletrônicas<br>Informações sobre o SEI | Tipo do Processo: Orgão: ?<br>[psemg] Orgão: ?          |
|                                                                                       | Escolha o Tipo do Processo que deseja iniciar:          |
|                                                                                       | IPSEMG - Exclusão de Dependentes à Assistência<br>Saúde |
|                                                                                       | IPSEMG - Inclusão de Dependentes à Assistência Saúde    |
|                                                                                       |                                                         |

# Escolhendo a opção IPSEMG – Inclusão de Dependentes à Assistência à Saúde, aparecerá a tela abaixo.

No campo Especificação escreva um título para o pedido. Ex.: Inclusão de Filho.. Inclusão de Cônjuge.

| Peticionamento de Processo Novo                                                                                                    |
|----------------------------------------------------------------------------------------------------|
| <u>Peticionar</u> <u>Voltar</u>                                                                                                    |
| Tipo de Processo: IPSEMG - Inclusão de Dependentes à Assistência Saúde                                                                                                    |
| Orientações sobre o Tipo de Processo<br>Através desse peticionamento podem ser solicitadas inclusões nas categorias Cônjuge, Filhos até 35 anos e Ex-Cônjuge com pensão alimentícia à assistência à saúde IPSEMG. No item<br>"Documentos" abaixo, acesse o "Documento Principal" e preencha o formulário que será aberto, depois em "Documentos Complementares", anexe os documentos necessários conforme<br>a categoria, descritos no formulário de preenchimento.<br>Formulário de Peticionamento |
| Especificação (resumo limitado a 50 caracteres):                                                                                                    |
| Interessado: 🕐 Ronaldo Antonio Rodrigues                                                                                                    |
|                                                                                                    |

# Em seguida clique no Documento Principal para abrir o formulário a ser preenchido:

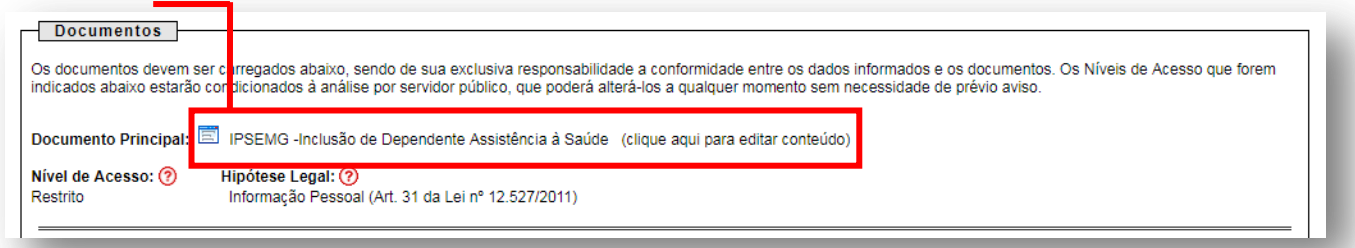

#### Leia as informações e **PREENCHA todo o FORMULÁRIO** conforme as orientações:

| REQUERIMENTO DE IN                                                                                                    | CLUSÃO DE DEPENDENTE À ASS                                                                                                    | ISTÊNCIA À SAÚDE PRESTADA PELO IPSEMG:                                                                                                    |             |
|----------------------------------------------------------------------------------------------------|----------------------------------------------------------------------------------------------------|----------------------------------------------------------------------------------------------------|-------------|
| A inclusão de dependentes no cada<br>o artigo 85 da Lei Complementar n<br>de dependência abaixo e preencha                                                                                                    | astro do IPSEMG dará dirieto à Assistência à 6<br>64, de 25 de março de 2002, e suas alteraçõe<br>o formulário em seguida. Os documentos dev                                                                                     | Saúde, conforme Decreto n 42.897 de 17/09/2002, que regulam<br>is posteriores. Verifique os documentos necessários para cada ti<br>erão ser anexados na próxima etapa.                                                                                                    | enta<br>ipo |
| Para côniuge                                                                                                    | Para filhos até 35 anos                                                                                                    | Para ex-côniuge                                                                                                    |             |
| <ul> <li>- Carteira de identidade ou outro<br/>documento com foto, filiação, data de<br/>nascimento e naturalidade do<br/>cônjuge;</li> <li>- Certidão de casamento;</li> <li>- CPF do cônjuge.</li> </ul>                                                               | - Carteira de identidade ou certidão de nascimento<br>do filho até 16 anos;<br>- Carteira de identidade ou outro documento com<br>foto, filiação, data de nascimento e naturalidade do<br>filho após 16 anos;<br>- CPF do filho. | -Certidão de casamento constando a averbação da separação judicia;<br>- Sentença completa ou certidão de interio teor dos autos da separação<br>ou divórcio, com definição completa sobre a pensão alimenticia,<br>atualizada;<br>- Carteira de identidade ou outro documento com foto, filiação, data de<br>nascimento e naturalidade do ex-cônjuge;<br>- OF do ex-cônjuge. |             |
| PREENCHIMENTO DO FORM<br>1) Preencher os campos prefer<br>2) Para aceitação do requerime<br>3) Caso exclua adum campo por                                                                                                    | AULÁRIO<br>encialmente com LETRAS MAIÚSCULAS;<br>nto, é necessário preenchimento de todos o<br>re negano, utilize a tecla Cirt + 2.                                                                                              | os campos obrigatórios;                                                                                                    |             |
| PREENCHIMENTO DO FORM<br>1) Preencher os campos prefer<br>2) Para aceitação do requerime<br>3) Caso exclua algum campo po<br>4) Salvar o documento ao final do<br>NOME DO SERVIDOR:<br>Nº MATRÍCULA IPSEMG:                                                              | AULÁRIO<br>encialmente com LETRAS MAIÚSCULAS;<br>nto, é necessário preenchimento de todos o<br>r engano, utilize a tecla Ctrl + Z;<br>lo preenchimento.                                                                          | os campos obrigatórios;                                                                                                    |             |
| PREENCHIMENTO DO FORM<br>1) Preencher os campos prefer<br>2) Para aceitação do requerime<br>3) Caso exclua algun campo po<br>4) Salvar o documento ao final o<br>NOME DO SERVIDOR:<br>Nº MATRÍCULA IPSEMG:<br>RUA/AVENIDA:                                               | AULÁRIO<br>encialmente com LETRAS MAIÚSCULAS;<br>nto, é necessário preenchimento de todos e<br>r engano, utilize a tecla Ctrl + Z;<br>to preenchimento.                                                                          | os campos obrigatórios;<br>Nº:                                                                                                    |             |
| PREENCHIMENTO DO FORM<br>1) Preencher os campos prefer<br>2) Para aceitação do requerime<br>3) Caso exclua algum campo por<br>4) Salvar o documento ao final d<br>NOME DO SERVIDOR:<br>№ MATRÍCULA IPSEMG:<br>RUA/AVENIDA:<br>COMPLEMENTO:                               | MULÁRIO<br>encialmente com LETRAS MAIÚSCULAS;<br>nto, é necessário preenchimento de todos o<br>r engano, utilize a tecla Ctrl + Z;<br>do preenchimento.                                                                          | os campos obrigatórios;<br>Nº:<br>BAIRRO:                                                                                                    |             |
| PREENCHIMENTO DO FORM<br>1) Preencher os campos prefer<br>2) Para aceitação do requerime<br>3) Caso exclue algum campo po<br>4) Salvar o documento ao final co<br>NOME DO SERVIDOR:<br>Nº MATRÍCULA IPSEMG:<br>RUAVENIDA:<br>COMPLEMENTO:<br>CEP:                        | AULÁRIO<br>Incialmente com LETRAS MAIÚSCULAS;<br>nto, é necessário preenchimento de todos o<br>or engano, utilize a tecla Ctrl + Z;<br>to preenchimento.                                                                         | os campos obrigatórios;       Nº:      BAIRRO:                                                                                                    |             |
| PREENCHIMENTO DO FORM<br>1) Preencher os campos prefer<br>2) Para aceitação do requerime<br>3) Caso exclua algum campo po<br>4) Salvar o documento ao final o<br>NOME DO SERVIDOR:<br>Nº MATRÍCULA IPSEMG:<br>RUAVENIDA:<br>COMPLEMENTO:<br>CEP:<br>557400               | AULÁRIO<br>encialmente com LETRAS MAIÚSCULAS;<br>nto, é necessário preenchimento de todos e<br>r engano, utilize a tecla Ctrl + Z;<br>to preenchimento.                                                                          | os campos obrigatórios;<br>Nº:<br>BAIRRO:                                                                                                    |             |
| PREENCHIMENTO DO FORM<br>1) Preencher os campos prefer<br>2) Para aceitação do requerime<br>3) Caso exclua algum camo por<br>4) Salvar o documento ao final d<br>NOME DO SERVIDOR:<br>Nº MATRÍCULA IPSEMG;<br>RUA/AVENIDA:<br>COMPLEMENTO:<br>CEP:<br>ESTADO:            | AULÁRIO<br>encialmente com LETRAS MAIÚSCULAS;<br>nto, é necessário preenchimento de todos o<br>rengano, utilize a tecla Ctrl + Z;<br>do preenchimento.                                                                           | os campos obrigatórios;<br>Nº.<br>BAIRRO:                                                                                                    |             |
| PREENCHIMENTO DO FORM<br>1) Preencher os campos prefer<br>2) Para aceitação do requerime<br>3) Caso exclua algum camop op<br>4) Salvar o documento ao final d<br>NOME DO SERVIDOR:<br>Nº MATRÍCULA IPSEMG:<br>RUA/AVENIDA:<br>COMPLEMENTO:<br>CEP:<br>ESTADO:<br>E-MAIL: | AULÁRIO<br>encialmente com LETRAS MAIÚSCULAS;<br>nto, é necessário preenchimento de todos o<br>re ngano, utilize a tecla Ctrl + Z;<br>do preenchimento.                                                                          | os campos obrigatórios;<br>Nº.<br>BAIRRO:                                                                                                    |             |

#### Preencha as informações referente aos dependente(s) a ser(em) incluído(s):

| ME COMPLETO:      |                   |
|-------------------|-------------------|
| TA DE NASCIMENTO: | CPF(OBRIGATÓRIO): |
| AU DE PARENTESCO: | CELULAR:          |

IMPORTANTE: Clique no botão SALVAR, localizado no canto superior esquerdo da tela.

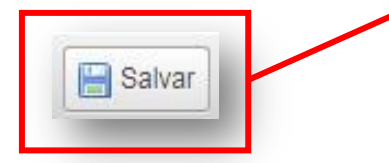

Após salvar, feche o formulário e anexe os documentos necessários.

Acione o botão "Escolher arquivo" para localizar buscar de seu computador, depois selecione o tipo de documento e escreva um complemento. Ex.: Certidão de (Nome da Pessoa)

| Documentos Complementares (40 Mb<br>Escolher arquivo Neni um arquivo s                                      | ):<br>selecionado                                                                                                |           |                 |         |       |
|----------------------------------------------------------------------------------------------------|----------------------------------------------------------------------------------------------------|-----------|-----------------|---------|-------|
| Tipo de Documento: ⑦<br>CPF<br>Certidão de Casamento<br>Certidão de Nascimento<br>Comprovante de Residência | Complemento do Tipo de Documento: (<br>egal: ?<br>o Pessoal (Art. 31 da Lei nº 12.527/2011)<br>alizado Adicionar |           |                 |         |       |
| Documento Oficial com foto<br>Sentença                                                                      | Data Tamanho                                                                                                    | Documento | Nível de Acesso | Formato | Ações |

Em seguida, marque a opção: Se Nato Digital ou se o documento foi digitalizado por você e clique em adicionar.

| Formato: ⑦ 	 Nato-digital 	 Digitaliza                                                                                                    | do Adicionar<br>Data Tai                                                                                                    | manho                                                                                                    | Documento                                                                                                    | Nível de Acesso  | Formato Ações |
|----------------------------------------------------------------------------------------------------|----------------------------------------------------------------------------------------------------|----------------------------------------------------------------------------------------------------|----------------------------------------------------------------------------------------------------|------------------|---------------|
| Depois de anexar um a um T                                                                                                    | ODOS os doc                                                                                                    | umentos n                                                                                                    | ecessários clique em                                                                                                    | Peticionar Vo    | ltar          |
| Conclua o Peticionamento ir                                                                                                    | nformando o                                                                                                    | Cargo/Fun                                                                                                    | ção e inserindo sua se                                                                                                    | nha para assinai |               |
| Concluir Peticionamento - As<br>A confirmação de sua senha de acesso iniciará o pe<br>processo eletrônico, além do disposto no credenciar<br>são autênticos os digitalizados, sendo responsâvel o<br>responsabilidade: a conformidade entre os dados im<br>digitalizados até que decaia o direito de revisão dos<br>qualquer tipo de conferência; a realização por meio<br>Externo ou, por seu intermédio, com a entidade pon<br>realizados no dia e hora do recebimento pelo SEI, c<br>prazo, considerado sempre o horário oficial de Bras<br>SEI, a fim de verificar o recebimento de intimações r<br>Usuário Externo: | sinatura Eletro<br>ticionamento e importa n<br>mento prévio, e na assina<br>vivil, penal e administrativ<br>formados e os document<br>atos praticados no proce<br>eletrônico de todos os at<br>ventura representada; a c<br>onsiderando-se tempestiv<br>ilia, independente do fusc<br>eletrônicas. | ônica<br>a aceitação dos terri<br>tura dos documenti<br>amente pelo uso ini<br>os; a conservação d<br>sso, para que, caso<br>se comunicações<br>ibservância de que e<br>vos os praticados at<br>horário em que se | Assinar Feghar<br>nos e condições que regem o<br>so nato-digitais e declaração de que<br>fevido. Ainda, são de sua exclusiva<br>os originais em papel de documentos<br>solicitado, sejam apresentados para<br>processuais com o próprio Usuário<br>os atos processuais se consideram<br>é as 23h59min59s do último dia do<br>encontre; a consulta periódica ao |                  |               |
| Cargo/Função:<br>Servidor                                                                                                    |                                                                                                    | ~                                                                                                    |                                                                                                    |                  |               |
| Senna de Acesso ao SEI:                                                                                                    |                                                                                                    |                                                                                                    |                                                                                                    |                  |               |

# Escolhendo a opção IPSEMG – Exclusão de Dependentes à Assistência à Saúde, aparecerá a tela abaixo.

No campo Especificação escreva um título para o pedido. **Ex:** Exclusão de Filho..Exclusão de Cônjuge...

| Peticionamento de Processo Novo                                                                                                    |
|----------------------------------------------------------------------------------------------------|
| Tipo de Processo: IPSEMG - Exclusão de Dependentes à Assistência Saúde                                                                                                    |
| Orientações sobre o Tipo de Processo<br>Para exclusão de dependentes, preencha devidamente todos os campos do documento principal abaixo "IPSEMG - Exclusão de Dependente à Assistência à Saúde". A exclusão<br>solicitada será realizada com a data do peticionamento eletrônico. |
| Formulário de Peticionamento                                                                                                    |
| Especificação (resumo limitado a 50 caracteres):                                                                                                    |
| Interessado: 🕜 Ronaldo Antonio Rodrigues                                                                                                    |

#### Em seguida clique no Documento Principal e preencha todas as informações do formulário que será aberto:

| mento Principal: 🗐 IPSE                                                       | MG -Exclusão de Dependente Assistênc                                    | ia à Saúde (clique aqui para editar conteúdo | io)               |
|-------------------------------------------------------------------------------|-------------------------------------------------------------------------|----------------------------------------------|-------------------|
| de Acesso: ⑦ Hipóte                                                           | e <b>se Legal: (?)</b><br>nacão Pessoal (Art. 31 da Lei nº 12 527/      | 2011)                                        |                   |
|                                                                               |                                                                         |                                              |                   |
| ar 🔎 🎍 🥔 N I S obe 2                                                          | x <sub>2</sub> x <sup>2</sup> \$ <sub>A</sub> \$ <sub>a</sub> :::- (A-) | C 1 Ω Ε Ξ Ξ Ξ Ξ Ξ Ξ Ε Εst                    | stilo             |
| REQUERIMEN                                                                    | NTO DE EXCLUSÃO DE DEPENDE                                              | NTE À ASSISTÊNCIA À SAÚDE PREST.             | TADA PELO IPSEMG: |
| NOME DO SERVIDO                                                               | DR:                                                                     |                                              |                   |
|                                                                               | EMG                                                                     |                                              |                   |
|                                                                               |                                                                         | N <sup>o</sup> :                             |                   |
| RUA/AVENIDA                                                                   |                                                                         |                                              |                   |
| RUA/AVENIDA:                                                                  |                                                                         | BAIRRO:                                      |                   |
| RUA/AVENIDA:<br>COMPLEMENTO:<br>CEP:                                          |                                                                         | BAIRRO:                                      |                   |
| RUA/AVENIDA:<br>COMPLEMENTO:<br>CEP:<br>ESTADO:                               |                                                                         | BAIRRO:                                      |                   |
| RUA/AVENIDA:<br>COMPLEMENTO:<br>CEP:<br>ESTADO:<br>E-MAIL:                    |                                                                         | BAIRRO:                                      |                   |
| RUA/AVENIDA:<br>COMPLEMENTO:<br>CEP:<br>ESTADO:<br>E-MAIL:<br>TELEFONE RESIDE | ENCIAL:                                                                 | BAIRRO:                                      |                   |

#### Preencha as informações referente aos dependente(s) a ser(em) excluído(s):

| NOME COMPLETO:    |      |
|-------------------|------|
| NOME COMPLETO.    |      |
| CPF:              |      |
| DATA DE NASCIMENT | D:   |
|                   | · 0: |

IMPORTANTE: Clique no botão SALVAR, localizado no canto superior esquerdo da tela.

Salvar

ATENÇÃO: Para exclusão não é necessário anexar documentos. Conclua o peticionamento em seguida.

Clique em

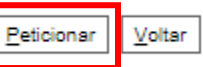

Conclua o Peticionamento informando o Cargo/Função e inserindo sua senha para assinar:

echar

Assinar

#### Concluir Peticionamento - Assinatura Eletrônica

A confirmação de sua senha de acesso iniciará o peticionamento e importa na aceitação dos termos e condições que regem o processo eletrônico, além do disposto no credenciamento prévio, e na assinatura dos documentos nato-digitais e declaração de que são autênticos os digitalizados, sendo responsável civil, penal e administrativamente pelo uso indevido. Ainda, são de sua exclusiva responsabilidade: a conformidade entre os dados informados e os documentos; a conservação dos originais em papel de documentos digitalizados até que decala o direito de revisão dos atos praticados no processo, para que, caso solicitado, sejam apresentados para qualquer tipo de conferência; a realização por meio eletrônico de todos os atos e conunicações processuais com o próprio Usuário Externo puo por seu intermédio, com a entidade porventura representada; a observância de que os atos processuais se consideram realizados no dia e hora do recebimento pelo SEI, considerando-se tempestivos os praticados até as 23h59min59s do último dia do prazo, considerado sempre o horário oficial de Brasília, independente do fuso horário em que se encontre; a consulta periódica ao SEI, a fim de verificar o recebimento de intimações eletrônicas.
Usuário Externo cu

| Cargo/Função:           |   |
|-------------------------|---|
| Servidor                | ~ |
| Senha de Acesso ao SEI: |   |
|                         |   |